# 料理検定・菓子検定 団体受検申込システムマニュアル

2019.02.05

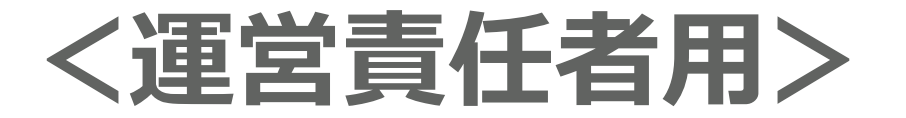

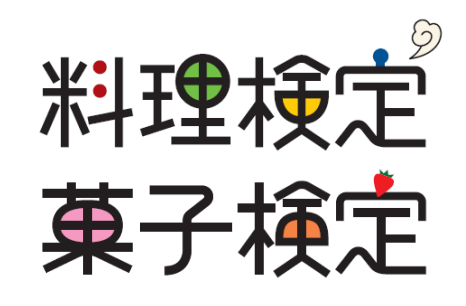

https://ryouri-kentei.jp/

目的に応じて以下の3つのURLから、それぞれの機能をご利用いただけます。

#### ①団体コード・管理者ID取得、会場登録

団体受検を希望される担当者が専用管理画面にログインする 団体コード・管理者ID・パスワードを取得するため、団体名、住所、運営責任者などを登録するページです。 団体コード、管理者ID取得後に、受検を実施する会場の登録行います。

https://www.jjstc.com/tsuji/admin-register-edit.asp

#### ②団体管理者画面

団体受検をされる担当者用の管理画面です。 自社・自校の情報のみ確認いただけます。

https://www.jjstc.com/tsuji/admin

③受検者画面 団体に所属する受検者が、個人情報の登録、 受検申込や結果確認などが行うページです。 https://www.jjstc.com/tsujipretest/login.asp

#### ①団体コード・管理者ID取得-管理者(団体と運営責任者を登録する)

団体受検を希望される担当者が専用管理画面にログインする 管理者IDの発行申請 ID・パスワードを取得し、団体を登録するためのページ。 管理者IDの発行申請を行うには、以下の各規約をお読みいただき全てに同意していただく必要があります。 団体や運営責任者を登録するこの画面から団体受検の申込は始まる。 利用規約 - 個人情報保護方針 ◆団体管理者ID発行申請 団体名 14個 団体名 https://www.jjstc.com/tsuji/admin-register-edit.asp 例:大阪調理専門学校 郵便番号 14個 郵便番号 郵便番号を住所に変換する 例:5500023 半角数字 ・過去に団体として登録されていれば二重登録になるので、 登録状況が不明な場合は「料理検定・菓子検定 事務局」に問合せを 住所 ▶ 市区郡 必須 町村番地 する。 ビル・号室 例:大阪府 大阪市西区 千代崎3丁目中2-1 電話番号1 | 総括番号1 ・登録が完了すると、登録した管理者のメールアドレスに下記が届く。 例:0665860106 半角数字 団体コード 電話番号2 電話番号2 管理者パスワード 例:0665860106 半角数字 管理者ID FAX番号 FAX番号 例:0665860106 半角数字 ・受検の申込は受検者個人が行うため、運営責任者は受検者に下記を 携帯番号 北須 携帯番号 伝える。 例:09099880909 半角数字 運営責任者1名前 山涌 運営責任者1名前 団体コード 例:山本 浩一 団体名 運営責任者1所属コース・部署 運営責任者1所属コース・部署 受検者登録画面URL 運営責任者1役職 運営責任者1役職  $\rightarrow$  https://www.jjstc.com/tsuji/login.asp 運営責任者1メールアドレス 運営責任者1メールアドレス ・運営責任者が変わる場合は、運営責任者名、メールアドレスを変更。 例:vamamoto@gmail.com 運営責任者2名前 運営責任者 2 名前 例:佐々木 康 運営責任者2所属コース・部署 運営責任者2所属コース・部署 運営責任者2役職 運営責任者2役職 料理検定・菓子検定事務局(平日9~17時) TEL: 06-6624-6451 運営責任者2メールアドレス 運営責任者2メールアドレス Mail : kentei@tsuji.ac.jp 例:sasaki@gmail.com 住所:545-0053 □ サイトの利用規約、個人情報の取り扱いの規約、企業登録の利用規約 に同意する 大阪府大阪市阿倍野区松崎町316-11 辻調理師専門学校 確認する 料理検定·菓子検定 事務局

3

管理者登録後、会場(受検会場:通常は高校、企業)を登録するため、管理者ログイン画面で管理者IDと管理者パスワードを入力。

https://www.jjstc.com/tsuji/admin

管理者ログイン

管理者ID

管理者パスワード

ログイン

ID・パスワードについてのお問い合わせは、 <u>こちら</u>から お知らせください。

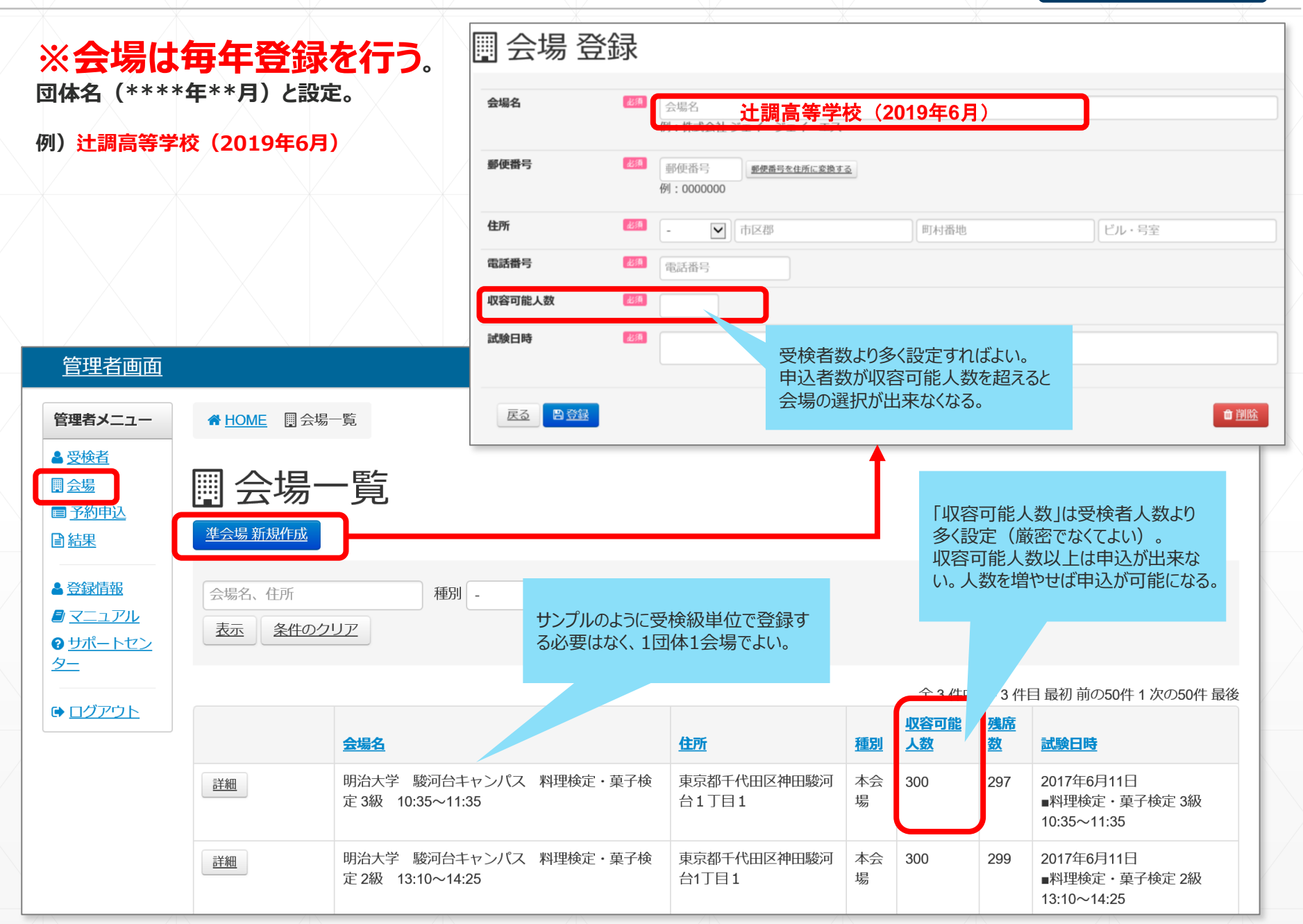

### 受検者が受検申込みをします。 運営責任者がまとめて登録するのではありません。

団体に所属する受検者は個人情報、受検申込みを自分で登録する。 登録完了時に、ID・パスワードが発行される。 受検者登録をする前に、運営責任者は受検者に下記を伝える。

1団体コード

②団体名

③受検者登録画面URL <u>https://www.jjstc.com/tsuji/login.asp</u>

| 受検者ログイン                                             | 初めてご利用される方                           |  |  |
|-----------------------------------------------------|--------------------------------------|--|--|
| ▲ JJS-ID、パスワードを入力してください。 ×                          | 本サービスをご利用になるには、受検者登録が必要です。<br>受検者登録へ |  |  |
| JJS-ID                                              |                                      |  |  |
| パスワード                                               |                                      |  |  |
| <u> <u> 1772</u></u>                                |                                      |  |  |
| JJS-ID・パスワードにいてのお問い合わせは、 <u>こちら</u> からお知ら<br>せください。 |                                      |  |  |
|                                                     |                                      |  |  |
|                                                     | ↑ <u>このページの先頭へ</u>                   |  |  |

#### ④受検者画面 – 受検者登録

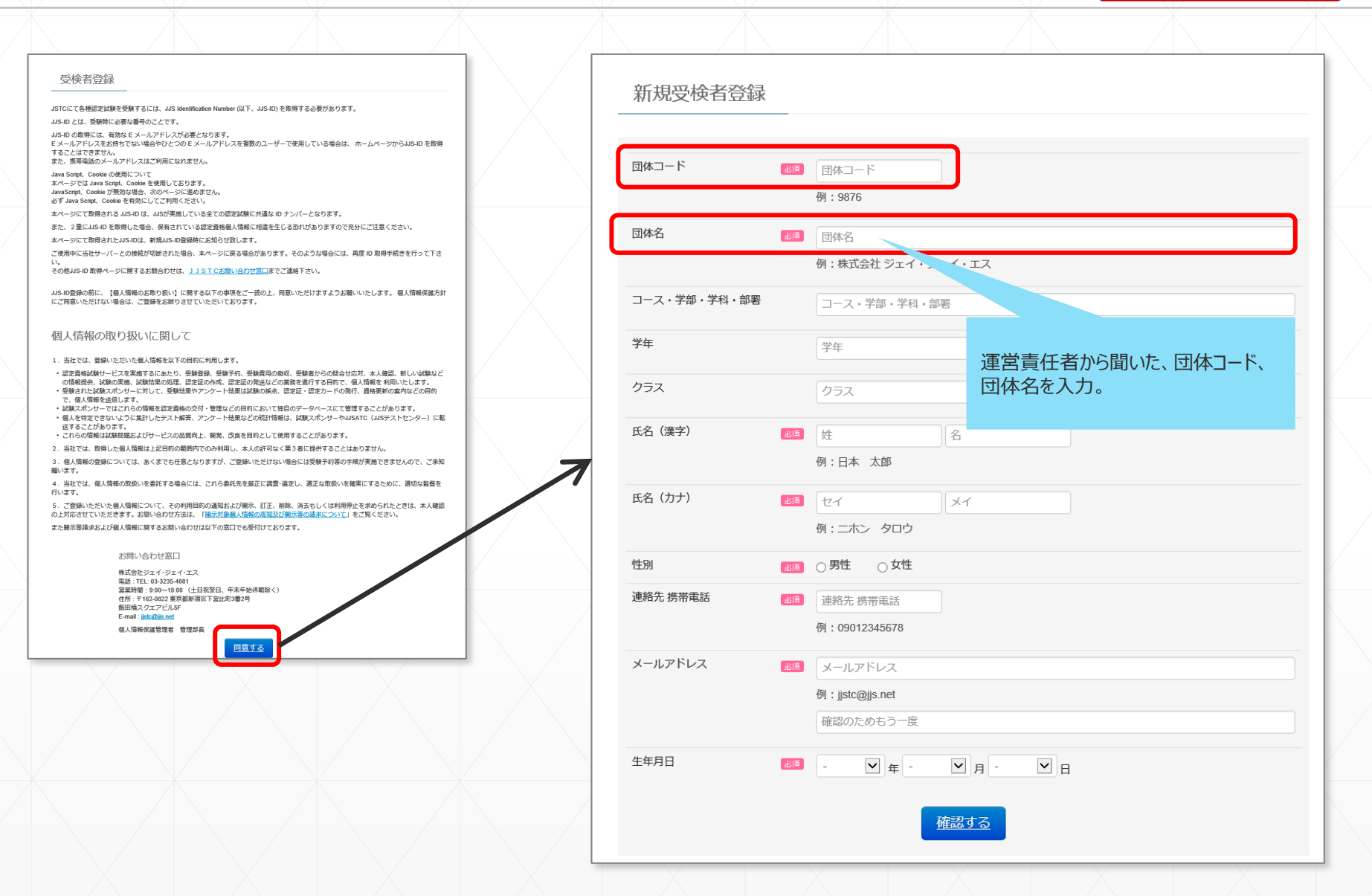

受検者はマイページにログインすることにより、以下の機能が利用できる。

- 1. 検定申込 受検を希望する科目の設定
- 2. 予約確認 団体管理者側で予約された情報の確認
- 3. 受検結果確認 受検結果の確認
- 4. 登録内容変更 メールアドレスなどの変更

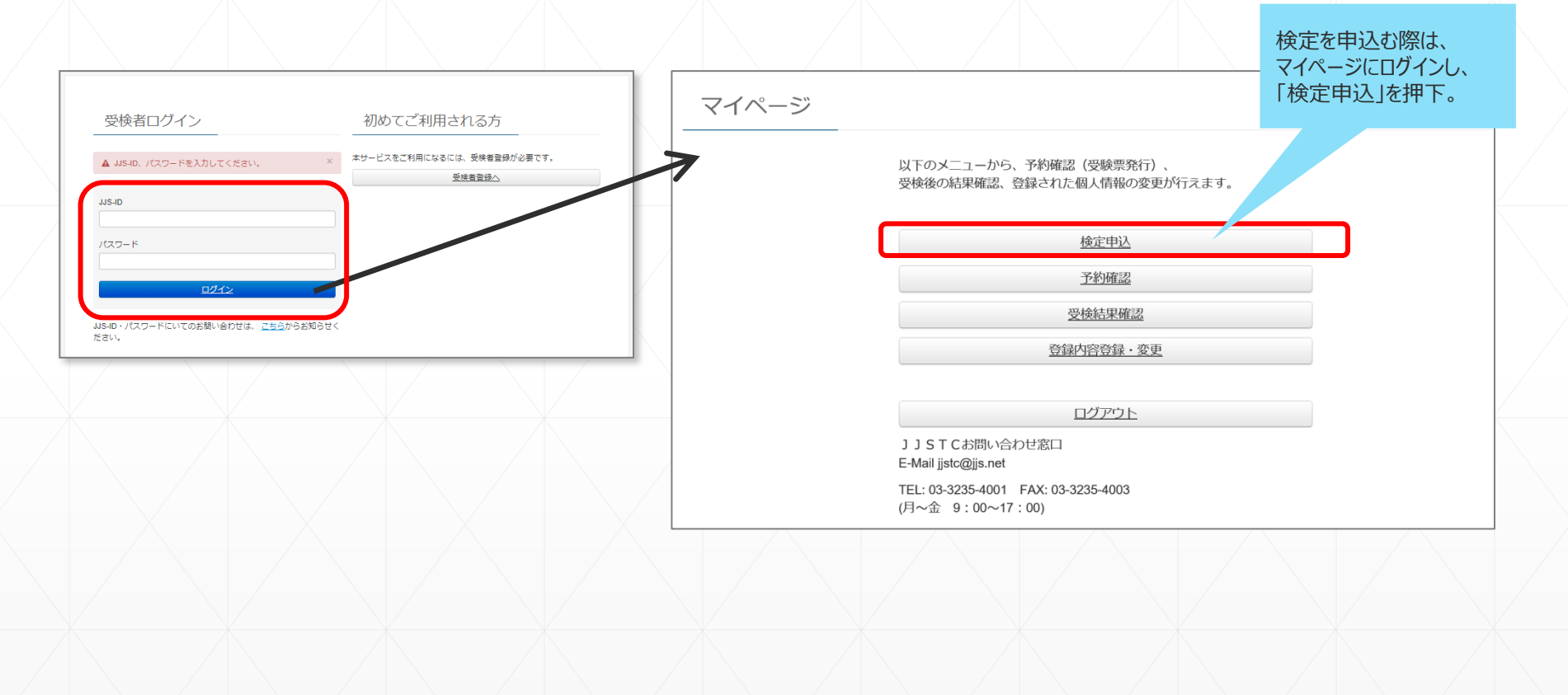

#### ④受検者画面 – 検定申込 2/2

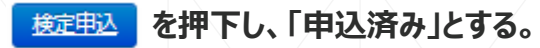

※受検級の訂正は出来ないため、慎重に申込むこと。 ※間違って申し込んだ場合、受検級を変更する場合であっても検定料は基本的に必要。 間違いに気づいた場合、速やかに運営責任者に報告し、指示を仰ぐ。

### 受検者が行うのはここまで。

<u>マイページ</u>/検定申込

検定申込

| 科目     |  |              |                    |
|--------|--|--------------|--------------------|
| 菓子検定2級 |  |              | 申込済み               |
| 菓子検定3級 |  |              | 検定申込               |
| 料理検定1級 |  |              | 検定申込               |
| 料理検定2級 |  |              | 検定申込               |
| 料理検定3級 |  |              | 検定申込               |
|        |  | <u>-ジへ戻る</u> |                    |
|        |  |              | ↑ <u>このページの先頭へ</u> |
|        |  |              |                    |

## ここからは再び、運営責任者が登録などを行います。

受検生が受検者登録、受検級登録を行った後、運営責任者が検定予約申込(会場設定、検定料支払)を行う。

管理者ログイン画面で管理者IDと管理者パスワードを入力。 https://www.jjstc.com/tsuji/admin

管理者ログイン

管理者ID

管理者パスワード

ログイン

ID・パスワードについてのお問い合わせは、 <u>こちら</u>から お知らせください。 会場一括設定から⑦のPay-easy による検定料振込期限は「4日間」 なので、会場一括設定のタイミングに注意 現在の予約状況の確認し、予約(受検申込み手続き)を行う。流れについては以下を参照。

◎受検会場一括設定 → 予約申込(支払手続き)→金融機関で支払→申込み完了

- 1. 申込登録をした受検者名と科目が表示されている。会場は未設定の状態なので、会場を選択する。
- 2.1名ずつ会場選択も出来るが、チェックを入れた受検生に会場を一括設定も出来る。 左端のボックスに複数名チェックを入れた状態で、会場名を選択し、会場名右にある「を適用する」を押下 すると、チェックされていた受検生分まとめて会場がセットされる。
- 3. 会場設定をしながら、受検料の合計金額が10万円以内であることを確認の上、Payeasy決済画面へ
- 4. 指定口座に振り込みが完了した際に、予約完了となる。

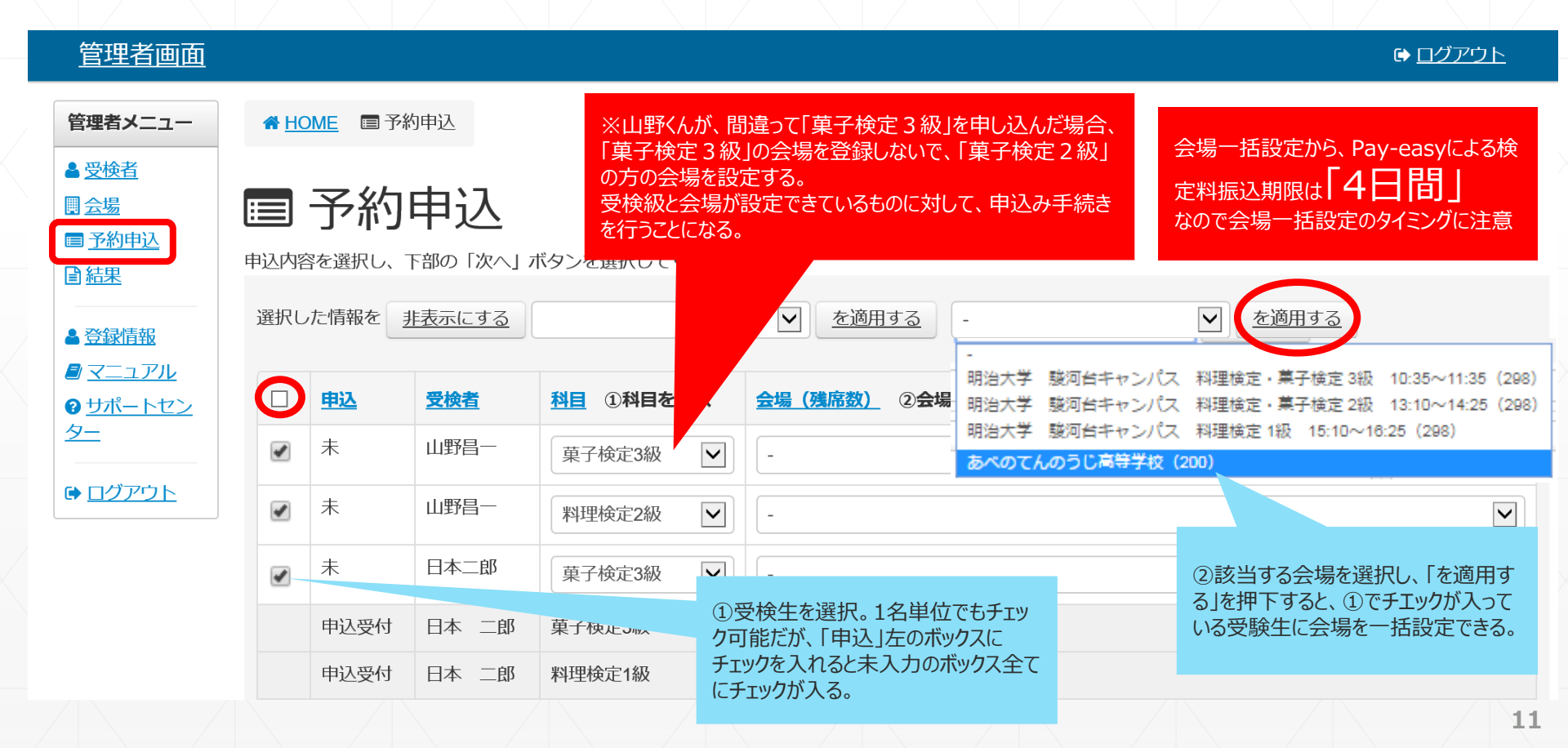

#### ②団体管理者画面 – 予約申込 2/3

#### 運営責任者

| 1000        | <b>予約</b><br>容を選択  | わ<br>わ<br>し、 Fillon 「か | へ」ボタンを選択してください。                |                                      |                                                       | $\rightarrow$                                            |                                                          | 会場一括設定から、Pay-easyによる検<br>定料振込期限は「4日間」<br>なので会場一括設定のタイミングに注意 |
|-------------|--------------------|------------------------|--------------------------------|--------------------------------------|-------------------------------------------------------|----------------------------------------------------------|----------------------------------------------------------|-------------------------------------------------------------|
| 選択          | した情報を              | を<br><u>非表示にす</u>      | <u>a</u> -                     | を適用する テスト本会場1                        | <ul><li>(12)</li><li>を適用する</li></ul>                  | 1                                                        |                                                          |                                                             |
|             | 申込                 | 受検者                    | 科目 ①科目を選択 会場 (残                | 席数) ②会場を選択                           |                                                       |                                                          |                                                          |                                                             |
|             | 未                  | 山野昌一                   | 菓子検定3級      -                  |                                      |                                                       |                                                          |                                                          |                                                             |
|             | 未                  | 山野昌一                   |                                |                                      |                                                       |                                                          |                                                          |                                                             |
|             | +                  | 日本一郎                   |                                |                                      |                                                       |                                                          |                                                          |                                                             |
|             | *                  |                        | 果子検正3級 ♥ テスト4                  | ▶ 云陽1 (12)                           |                                                       |                                                          |                                                          |                                                             |
|             | 木                  | 日本一即                   | 料理検定1級 ▼ テストネ                  | \$会場1(12)                            |                                                       |                                                          |                                                          |                                                             |
|             | 未                  | 日本二郎                   | 料理検定2級                         | 运場1(12)                              |                                                       |                                                          |                                                          |                                                             |
| ay-ea<br>辰込 | isyの<br>み上         | ·限が                    | 10万円。                          | <b>氏名</b><br>日本 二郎<br>日本 二郎<br>日本 二郎 | 科目           菓子検定3級           料理検定1級           料理検定2級 | 会場           テスト本会場1           テスト本会場1           テスト本会場1 | 金額           3,200 円           5,200 円           4,200 円 |                                                             |
| 、10<br>10目( | の音音<br>) 万円<br>の予約 | 引が10<br>引以内で<br>約申込み   | の方円以上の場合<br>一旦、決済を行い、<br>外を行う。 | お支払い<br>#**                          | 12,600 F]                                             | ■ 予約申込                                                   | [予約を進める]を押 <sup>-</sup>                                  | FしてPay-easy決済画面に遷移                                          |
|             |                    |                        |                                |                                      |                                                       | <u>予約そ述める</u><br>決済代行会社「GMのペイメントグ-<br>※ 予約完了・席の確定は入金を引   | - トウェイ」のサイトに移動します。<br><b>5つて第了となります。</b>                 |                                                             |
|             |                    |                        |                                |                                      |                                                       | 画面の指示に従い手続きを量                                            | 機まで完了させてください。                                            |                                                             |

②団体管理者画面 - 予約申込3/3

現在の予約状況の確認、予約が行えます。

- 1. 内容を確認しながら[進む]を押下
- 2. カタカナのフリガナを入力し、[決済する]を押下
- 3. 登録したメール宛に「収納機関番号」、「お客様番号」、「確認番号」が届くが、念のため画面印刷をしておくとよい。 [次へ]を押下。
- 4. 予約申込が完了。この時点ではまだ申込は完了していない。Pay-easy(ペイジー)で支払いが完了して 申込が完了。このとき、3.の3つの数字や記号が必要になる。

| 支払する方法をお選びになり、お | 進みください。    |                       |                                        |                                      |                           |                                    |
|-----------------|------------|-----------------------|----------------------------------------|--------------------------------------|---------------------------|------------------------------------|
| ご利用内容           |            |                       | お支払手続き                                 |                                      |                           |                                    |
| お品代             | 12,600円    | ショッピングサイトに戻る( 必要事項を記) | ↓▶ お頂込み方法のご案内                          |                                      |                           |                                    |
| 消費税             | 0円         | (1                    |                                        |                                      | inanaanananananian        | nin an an an an an an an an An Ann |
| お支払合計           | 12,600円    | ペイジー決済の必要事項をご言        | 己入ください。                                | -                                    | お支払手続き                    | •                                  |
|                 |            | 氏名                    | あべの辻調高等学校                              | ショッピングサイトに戻るく 必要事                    | 印度を記入> お振込み方法のご案内         |                                    |
| お支払方法をお選びください   | 0          |                       | The first sector                       | ※まだ申込みは完了していま                        | せん。情報を確認後、必ずこの画           | 面下の「次へ」ボタンを選択してください。               |
| ●Pay-easy       |            | フリガナ                  | 全角でご記入くたさい                             | また、ボタンを選択後、申込み<br>そのままお待ちください。       | *が完了するまでに時間を要するこ          | とがございます。画面が切り替わるまで、                |
|                 |            | 電話番号                  | 0666241101                             | 決済代行会社より「Pay-Easy決<br>すので 確認の上 お支払い画 | を済依頼完了のお知らせ」という件名<br>「います | でお支払い方法に関するメールを送信されま               |
|                 | 進む         | ご連絡先メールアドレス           | yamano@tsuji.ac.jp                     | 9 07 C VEBCOLL 83 X 140 18           | av . 0~ 7 o               |                                    |
|                 |            |                       | ())))))))))))))))))))))))))))))))))))) |                                      |                           |                                    |
|                 |            |                       |                                        | 収納機関番号<br>58021                      |                           |                                    |
|                 |            |                       |                                        | お客様番号                                |                           |                                    |
|                 |            | 「ご利用内容                |                                        | WNT4547810                           | 58                        |                                    |
|                 |            | お品代                   | 12,600円                                | 確認番号 3769                            |                           |                                    |
|                 |            | 消費税                   | o円                                     |                                      |                           |                                    |
|                 |            | お支払合計                 | 12,600円                                |                                      |                           |                                    |
|                 |            |                       |                                        | 試験申し込みを確定する                          | 5                         |                                    |
|                 |            |                       |                                        | 四纳德朗亚日 小向祥平                          |                           |                                    |
|                 |            |                       |                                        | 松村阪岡留ち、お各体會記載されています。                 | っ、唯品の留ちいアモをわれがください        | 。次周いい安社からのメールにも同一内容が               |
|                 |            |                       |                                        |                                      | 70                        |                                    |
|                 |            |                       |                                        |                                      |                           |                                    |
| Ⅲ幼樾閉釆早          | 21「お安样来早   | [確認悉은]/+[予:           | 約由決定了後                                 |                                      |                           |                                    |
| 小小小小风大田         | 了」、100台採曲与 |                       | 心中达几日按                                 |                                      |                           |                                    |

## これで、団体受検申込み手続きは完了です。

13 p の予約申込後、 金融機関にてPay-easy(ペイジー)による支払いが完了した時点で申込完了。 "Pay-easy"支払に対応している金融機関はごく一部だが、全国にある郵便局のATMは "Pay-easy"に対応している。

※この支払いが完了した時点で受検級を変更、または、受検級間違いがあった場合は、 受検者が8~9pで正しい受検級を申込み、運営責任者が10p以降の決済手続きを行う。 検定料の振込は必要で、振込済の検定料の移動はシステム上できない。 変更前の振込が完了している検定料の返金は原則出来ない。

以後のページは、確認や修正の際に必要な機能の説明。

会場一括設定から、Pay-easyによる 検定料振込期限は「4日間」 なので会場一括設定のタイミングに注意

#### ②団体管理者画面 – 受検者情報の修正(管理者が修正する場合)

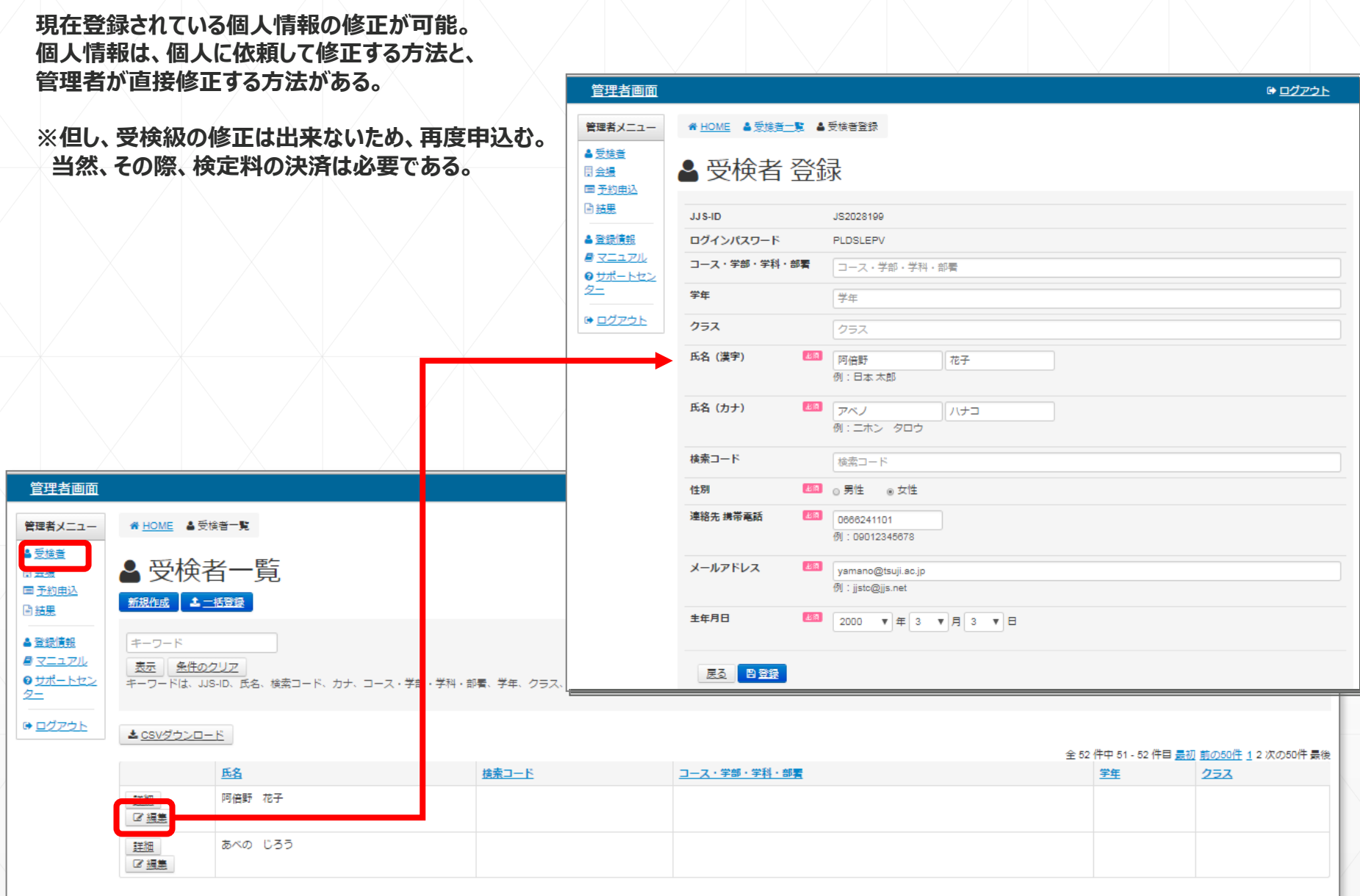

▲ このページの先頭へ

#### ②団体管理者画面 – 受検者情報新規作成、受検者データ抽出

#### 現在登録されている受検者の確認、新規登録、一括登録、ダウンロードが行える。 このリストは、実受検視

▲ 受検者 登録

| このリストは、実受検者が抽出され                                                                          | れるため、複数検定                                                                  | を受検しても1名分                                 | として抽出する。       | JJS-ID                            |                                   |
|-------------------------------------------------------------------------------------------|----------------------------------------------------------------------------|-------------------------------------------|----------------|-----------------------------------|-----------------------------------|
|                                                                                           |                                                                            |                                           | $\sim$         | ログインパスワード                         |                                   |
| 団体名 コース・学部・学科・部署 学年 クラス 姓                                                                 | 名 セイ メイ 性別 連絡                                                              | 格先携帯電話 メールアドレ                             | ス 生年月日 検索コード   | コース・学部・学科・部署                      | コース・学部・学科・部署                      |
|                                                                                           |                                                                            |                                           |                | 学年                                | 学年                                |
| JS-D 姓名 セイ メイ 検索コード 性別                                                                    | 連絡先 携 <sup>書</sup> メール <mark>アドレス</mark>                                   | 生年月日 団体名 コース・学                            | 部・学科・部署 学年 クラス | クラス                               | クラス                               |
| & 2028009     日本     太郎     ニホン     タロウ     男       & & & & & & & & & & & & & & & & & & & | 090123456 jjstc@jjs.net<br>066624110 yam an <mark>o</mark> @ tsu jicho.com | 2000/1/1           1967/8/2         食物調理科 |                | 氏名(漢字)                            | 名                                 |
|                                                                                           |                                                                            |                                           |                | 氏名(カナ) 🏼 🏭                        | 171:ロ本 AJD<br>セイ<br>例:ニホン タロウ     |
| 答理关末天                                                                                     |                                                                            |                                           |                | 検索コード                             | 検索コード                             |
|                                                                                           |                                                                            |                                           |                | 性別 必須                             | ○男性 ○女性                           |
| <b>管理者メニュー 希 <u>HOME</u> <b>&amp;</b> 受検者</b>                                             | 皆一覧                                                                        |                                           |                | 連絡先 携帯電話                          | 携带電話<br>例:09012345678             |
|                                                                                           | 一覧                                                                         |                                           |                | メールアドレス 世境                        | メールアドレス<br>例:jjstc@jjs.net        |
| ■ <u>予約申込</u><br>■ <u>結果</u> <u>新規作成</u> <u>土</u>                                         | 登録                                                                         |                                           |                | 生年月日 巡海                           |                                   |
| ▲ 登録情報 キーワード                                                                              |                                                                            |                                           |                | 戻る 日登録                            |                                   |
| <ul> <li>■ マニュアル</li> <li>表示 条件のクリ</li> </ul>                                             | リア                                                                         |                                           |                |                                   |                                   |
| 3 <u>サポートセン</u><br>ター キーワードは、JJS-I                                                        | D、氏名、検索コード、力力                                                              | ナ、コース・学部・学科・音                             | 『曙、学年、クラス、連絡   |                                   | /                                 |
|                                                                                           |                                                                            |                                           |                | 団体管理者が受検者                         | 皆情報を「新規作成」することは出                  |
|                                                                                           | ]                                                                          |                                           |                | 来るが、メールアドレス<br>があるので、管理者が<br>われる。 | は本人のものをと登録する必要<br>新規作成することはほぼないと思 |
|                                                                                           | 氏名                                                                         | <u>検索コード</u>                              | コース・学部・学科・普    |                                   |                                   |
| 詳細で編集                                                                                     | 日本 太郎                                                                      |                                           |                |                                   |                                   |
| <u>詳細</u> @ <u>編集</u>                                                                     | 山野 昌一                                                                      |                                           | 食物調理科          |                                   |                                   |

試験結果の確認、ダウンロードが行えます。

| 予約番号 | 結果 | JUS-ID | 姓 | 名 | コース・学部・学科・部署 | 学年 | クラス | 科目 | 会場 |
|------|----|--------|---|---|--------------|----|-----|----|----|
|      |    |        |   |   |              |    |     |    |    |

| 管理者画面                                                     |                                        |           |            | C         | ▶ <u>□グアウト</u> |
|-----------------------------------------------------------|----------------------------------------|-----------|------------|-----------|----------------|
| 管理者メニュー                                                   | ★ HOME 目結果一覧                           |           |            |           |                |
| ▲ <u>受検者</u><br>開 <u>会場</u><br>■ 予約申込                     | ■ 結果一覧                                 |           |            |           |                |
| <ul> <li>■ 結果</li> <li>■ 登録情報</li> <li>■ マニュアル</li> </ul> | 氏名、コース・学部・学科・部署       表示       条件のクリア  |           |            |           |                |
| ● <u>サポートセン</u><br>タ <u>ー</u>                             | ▲ <u>CSVダウンロード</u>                     |           |            |           |                |
|                                                           | 氏名     コース・学部・学科・部署       データが見つかりません。 | <u>学年</u> | <u>252</u> | <u>科目</u> | <u>結果</u>      |

#### ②団体管理者画面 – 登録情報

#### 登録情報の確認、変更が行えます。

| 管理者画面            |                    |                                                                                                    |  |
|------------------|--------------------|----------------------------------------------------------------------------------------------------|--|
| 管理者メニュー          | ♣ HOME ▲ 登録情報変更    |                                                                                                    |  |
| ▲ <u>受検者</u>     | ▲ 登録情報変            | 更                                                                                                    |  |
|                  | ✔ 登録しました。          |                                                                                                    |  |
|                  | 管理者ID              | admin00029                                                                                                    |  |
| 0 <u> サポートセン</u> | 団体コード              | 00029                                                                                                    |  |
| 2=               | 団体名                | あべのてんのうじ高等学校                                                                                                    |  |
|                  | 学校コード              |                                                                                                    |  |
|                  | 団体受検ID             |                                                                                                    |  |
|                  | 団体の種別              |                                                                                                    |  |
|                  | 郵便舞号 🛛 🕍 🔊         | 5450053       郵便費号を住所に変換する         例:5500023       半角数字                                                                   |  |
|                  | 住所 💹               | 大阪府         ▼         大阪市阿倍野区         松崎町3-16-11         ビル・号室           例:大阪府         大阪市西区         千代崎3丁目中2-1         1 |  |
|                  | 電話番号1 28 28        | 0886240000<br>例:0885880108 半角数字                                                                                           |  |
|                  | 電話番号2              | 電話番号2<br>例:0685880106 半角数字                                                                                                |  |
|                  | FAX番号              | FAX番号<br>例:0665860106 半角数字                                                                                                |  |
|                  | 携带番号 🛛 🕅 🕅         | 09011111111<br>例:09099880909 半角数字<br>運営責任者が変更になった場合は、変更をする。                                                               |  |
|                  | 運営責任者1名前 🛛 🛛 🗷 🗷   | 天王寺 太朗<br>例:山本 浩二                                                                                                    |  |
|                  | 運営責任者1所属コース・部<br>署 | 運営責任者1所属コース・部署                                                                                                    |  |

| 操作方法マニュアルの確認が行えます。 | 受検                                                       | 含者Ex                              | cel登録                                                 |                                       |                                 |                        |                                                 |                 |
|--------------------|----------------------------------------------------------|-----------------------------------|-------------------------------------------------------|---------------------------------------|---------------------------------|------------------------|-------------------------------------------------|-----------------|
|                    | 管                                                        | 理者画                               | Ð                                                     |                                       |                                 |                        | 0 <u>D</u>                                      | <u> 779F</u>    |
|                    | (1933)<br>4 전<br>10 순<br>10 년                            | <b>聖者メニュ~</b><br>後者<br>送場<br>予約申込 | <ul> <li>★ HOME</li> <li>▲ 愛</li> <li>▲ 受検</li> </ul> | <sup>续</sup> 者Excel登                  | <sup>iiii</sup><br>録            |                        |                                                 |                 |
|                    | ●結<br>▲ 金<br><i>●</i> 코<br>● 코<br>● □                    | 注意情報<br>マニュアル<br>サポートセン<br>ログアウト  | Excelファイル<br>医<br>反立                                  | 23 200 日本部の目的である。                     | ファイルが選択され、<br>レートファイルは <u>、</u> | いません。<br><u>ら</u>      |                                                 |                 |
|                    |                                                          |                                   |                                                       |                                       |                                 |                        | ↑ <u>このべ</u>                                    | ージの先時へ          |
|                    | 管理                                                       | 者画面                               |                                                       |                                       |                                 |                        |                                                 | € <u>007291</u> |
|                    | 日本<br>日本<br>日本<br>日本<br>日本<br>日本<br>日本<br>日本<br>日本<br>日本 | メニュー<br>数<br>中込                   | * ≝owe ▲ stellar ▲ street                             | Alexeedista<br>自登録                    |                                 |                        |                                                 |                 |
|                    | A 0110                                                   | Sel.                              | 以下の内容で登録します。登録ボタンを計<br>コース・子師・子科・                     | 朝知してくだきい。<br>第1日 子年 973× 氏石           | <del>////</del>                 | 网 建粘光 药带相适             | x-107FUX                                        | 24/18           |
|                    | 8 ZES                                                    | aZik                              | テスト株式会社 ミロコース                                         | (学年 0/57 松永 華子)                       | マンナガ ハナコ オ                      | 080-6180-3639          | matsunaga_hanako@example.com                    | n 1993/05/15    |
|                    | <u>9 2末-</u><br>空-                                       | -1 22                             | タスト株式会社 00コース                                         | ⇒学年 ⇒クラス 海老原 翔子                       | エビハラ ショウコ 3                     | 090-9206-1215          | ebihara_shouko@example.com                      | 1976/08/31      |
| 管理者画面              | te <u>0</u> 27                                           | 7.2E                              | テスト株式会社 coコース                                         | (学年 0)52 山西 なぎさ<br>(学年 0)52 ショニ あま    | ***** 100 B                     | 090-6457-5218          | yamanishi_nagisa@example.com                    | 1976/12/04      |
|                    |                                                          |                                   | CONTRACTOR OF THE                                     | -T-F                                  | DISSAT DA                       | 555076,08,07502,150    | une_innernel@ennerleit.com                      | 10/10/10/       |
|                    |                                                          |                                   | テスト株式会社 00コース                                         | o学年 oクラス 大川 信                         | オオカワ アッシー 9                     | 080-2117-3247          | ookawa_atsushi@example.com                      | 1970/08/27      |
| 管理者メニュー            |                                                          |                                   | タスト株式会社 00コース                                         | ◎学年 ◎クラス 松谷 優一                        | マンタニ ユウイチ 男                     | 090-8612-229           | matsulani_yuuichi@example.com                   | 1943/10/26      |
| ▲ <u>受検者</u>       |                                                          |                                   | e sui                                                 | ]                                     |                                 |                        |                                                 |                 |
|                    |                                                          |                                   |                                                       |                                       |                                 |                        |                                                 |                 |
|                    |                                                          |                                   |                                                       |                                       |                                 |                        | <b>*</b> :                                      | このページの先続へ       |
|                    |                                                          | =24                               |                                                       |                                       |                                 |                        |                                                 |                 |
|                    |                                                          | E<br>E                            | 99<br>celファイルを指定しま                                    | す 登録田デンプレー                            |                                 | こちら」を選択                | するとダウンロードで                                      | 「きます            |
| マニュアルを開く           |                                                          | 一次                                | へ:を選択するとExce                                          | - <u>ア・豆ぷ/11/ ファレ</u><br> ファイルをアップロード | <u>- // ///(a、)</u><br>し内容を検証(  | <u>こううごと思い</u><br>ノます。 | <u>, ac , j a                              </u> |                 |
| ▲ 登録情報             |                                                          | 戻                                 | る:を選択すると編集中                                           | ロのデータを保存せず、                           | 一覧画面へ戻                          | ります。                   |                                                 |                 |
| <i>■</i> マニュアル     |                                                          | E>                                | celから読み取ったデ-                                          | 一、茨表示します。内容                           | を確認してくた                         | さい。                    |                                                 |                 |
|                    | (4)                                                      |                                   | 録:Excelから読み取-<br>Z : 前の両面へ 戸川まれ                       | ったテータを登録します<br>*                      | •                               |                        |                                                 |                 |
|                    | <b>L</b>                                                 |                                   | J·mv/回国/NKりよ)                                         | 7 0                                   |                                 |                        |                                                 |                 |
|                    |                                                          |                                   |                                                       |                                       |                                 |                        |                                                 |                 |
|                    |                                                          |                                   |                                                       |                                       |                                 |                        |                                                 |                 |
|                    |                                                          |                                   |                                                       |                                       |                                 |                        |                                                 |                 |
|                    |                                                          |                                   |                                                       |                                       |                                 |                        |                                                 |                 |

問い合わせ先の確認が行えます。

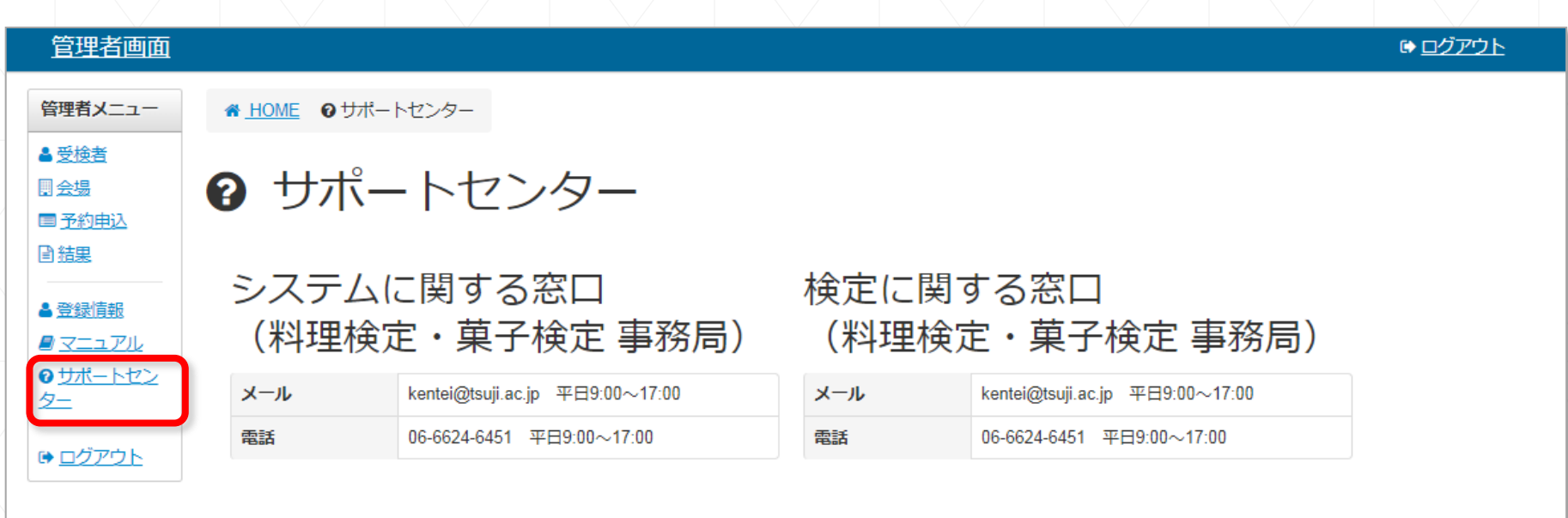

↑ このページの先頭へ

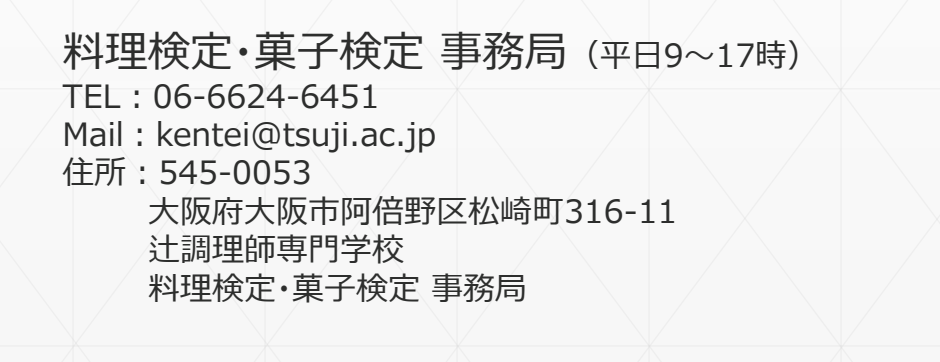

#### ①全体管理者画面-団体

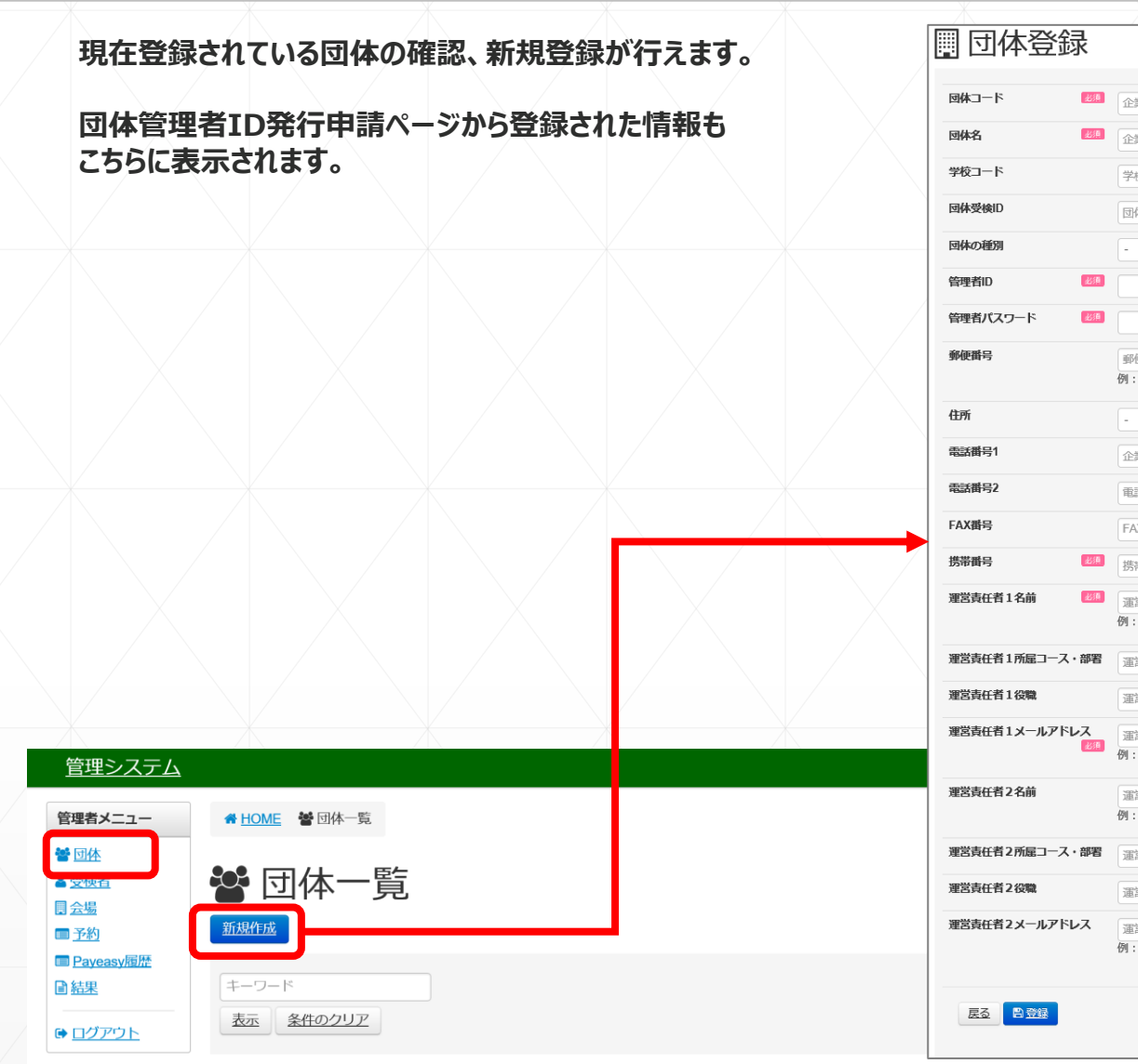

| 団体登録                  |                                       |      |       |  |
|-----------------------|---------------------------------------|------|-------|--|
|                       |                                       |      |       |  |
| 団体コード 🛛 🏭             | <u>^₩⊐_</u> K                         |      |       |  |
|                       |                                       |      |       |  |
|                       | 企業名                                   |      |       |  |
| 学校コード                 | 学校コード                                 |      |       |  |
| 団体受検ID                | 団体受検ID                                |      |       |  |
| 団体の種別                 | -                                     |      |       |  |
| 音理者ID 巡通              |                                       |      |       |  |
| 管理者パスワード 💴 🎉          |                                       |      |       |  |
| 郵便番号                  | 郵便番号 <u>郵便番号を住所に変換する</u><br>例:0000000 | ٤    |       |  |
| 住所                    | - 🖌 市区郡                               | 町村番地 | ビル・号室 |  |
| 電話番号1                 | 企業の連絡先                                |      |       |  |
| 電話番号2                 | 電話番号2                                 |      |       |  |
| FAX番号                 | FAX番号                                 |      |       |  |
| 携帯番号 巡測               | 携帯番号                                  |      |       |  |
| 理営責任者1名前 👘            | 運営責任者1名前<br>例:日本 太郎                   |      |       |  |
| <b>運営責任者1所雇コース・部署</b> | 運営責任者1所属コース・部署                        |      |       |  |
| 運営責任者1役職              | 運営責任者1役職                              |      |       |  |
| 運営責任者1メールアドレス         | 運営責任者1メールアドレス                         |      |       |  |
| 必須                    | 例:jjstc@jjs.net                       |      |       |  |
| <b>理</b> 営責任者2名前      | 運営責任者2名前<br>例:日本太郎                    |      |       |  |
| 運営責任者2所屋コース・部署        | 運営責任者2所属コース・部署                        |      |       |  |
| 運営責任者2役職              | 運営責任者 2 役職                            |      |       |  |
| 運営責任者2メールアドレス         | 運営責任者2メールアドレス                         |      |       |  |

|                    | 全2件中1-2件目最初前の50件1次の50件最 |             |              |        |       |  |  |  |  |  |  |  |
|--------------------|-------------------------|-------------|--------------|--------|-------|--|--|--|--|--|--|--|
|                    | <u>団体コード</u>            | <u>団体名</u>  | <u>学校コード</u> | 团体受検ID | 団体の種別 |  |  |  |  |  |  |  |
| <b>②</b> <u>詳細</u> | 00026                   | あべの辻調高等学校   |              |        |       |  |  |  |  |  |  |  |
| @ <u>詳細</u>        | 00027                   | 大阪府立通天閣高等学校 |              |        |       |  |  |  |  |  |  |  |

#### ①全体管理者画面 – 受検者

現在登録されている受検者の確認、ダウンロードが行えます。

| JUS-ID     | 姓  | 名  | セイ  | *1   | 性別 | 連絡先 携帯電話    | メールアドレス                | 生年月日     | 団体名 | コース・学部・学科・部署 | 学年 | クラス | 団体        |
|------------|----|----|-----|------|----|-------------|------------------------|----------|-----|--------------|----|-----|-----------|
| JS 2028009 | 日本 | 太郎 | ニホン | タロウ  | 男  | 09012345678 | jjstc@jjs.net          | 2000/1/1 |     |              |    |     | あべの辻調高等学校 |
| JS 2028010 | 山野 | 昌一 | ヤマノ | ショウイ | チ男 | 0666241101  | yam ano@ tsu jicho.com | 1967/8/2 |     | 食物調理科        |    |     | あべの辻調高等学校 |

| <u>管理システム</u>                                                                                            |                                                          |                               |
|----------------------------------------------------------------------------------------------------|----------------------------------------------------------|-------------------------------|
| 管理者メニュー                                                                                                  | ♣ HOME ▲ 受検者一覧                                           |                               |
| <ul> <li>普 <u>団体</u></li> <li>▲ <u>受検者</u></li> <li>■ <u>会場</u></li> </ul>                               | ▲ 受検者一覧                                                  |                               |
| <ul> <li>■ <u>予約</u></li> <li>■ <u>Paveasy履歴</u></li> <li>■ <u>結果</u></li> <li>■ <u>ログアウト</u></li> </ul> | キーワード<br><u>表示</u><br>キーワードは、JJS-ID、氏名、カナ、コース・学部・学科・部署、学 | 年、クラス、連絡先 携帯電話、メールアドレス を検索します |

▲ <u>CSVダウンロード</u>

全 51 件中 1 - 50 件目 最初 前の50件 1 2 次の50件 最後

|                       | <u>氏名</u> | 団体名         | <u>コース・学部・学科・部署</u> | <u>学年</u> | <u>クラス</u> | <u>団体</u>   |
|-----------------------|-----------|-------------|---------------------|-----------|------------|-------------|
| <u>詳細</u> 🕝 <u>編集</u> | 日本 法郎     |             |                     |           |            | あべの辻調高等学校   |
| <u>詳細</u> 🕝 <u>編集</u> | 119 B-    |             | 食物調理科               |           |            | あべの辻調高等学校   |
| <u>詳細</u> ぽ <u>編集</u> | 18月 紀子    | 大阪府立通天閣高等学校 | 食物調理科               | 3         |            | 大阪府立通天閣高等学校 |

現在予約途中、予約完了の情報の確認、ダウンロードが行えます。

|      |            |    |    | /  |    |    |           |
|------|------------|----|----|----|----|----|-----------|
| 予約番号 | JJS-ID     | 姓  | 名  | 科目 | 会場 | 申込 | 団体        |
|      | JS 2028009 | 日本 | 太郎 |    |    | 未  | あべの辻調高等学校 |
|      | JS 2028010 | 山野 | 昌一 |    |    | 未  | あべの辻調高等学校 |
|      |            |    |    |    |    | /  |           |

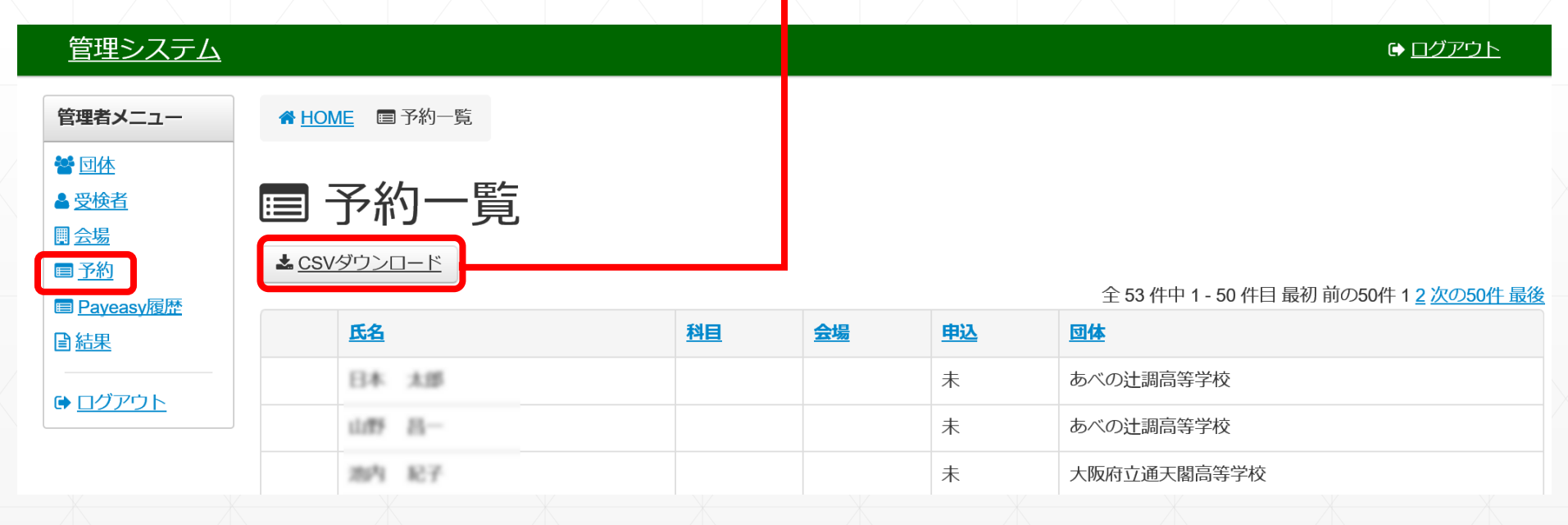

各団体でのPayeasyを利用した申し込み状況、支払い状況の確認が行えます。

#### <u>管理システム</u>

#### 管理者メニュー ▲ <u>HOME</u> ■ Payeasy履歴一覧 督 団体 ■ Payeasy履歴一覧 ▲ 受検者 ■ <u>会場</u> 全1件中1-1件目最初前の50件1次の50件最後 ■ <u>予約</u> 団体 金額 状態 支払完了 処理日時 お客様番号 <u>収納機関番号</u> 確認番号 ■ Payeasy履歴 あべの辻調高等学校 目結果 ¥12,600 申込受付 20170726140800 WNT45706360 58021 ↑ \_このページの先頭へ

#### ①全体管理者画面 – 結果

試験結果の登録、確認、ダウンロードが行えます。

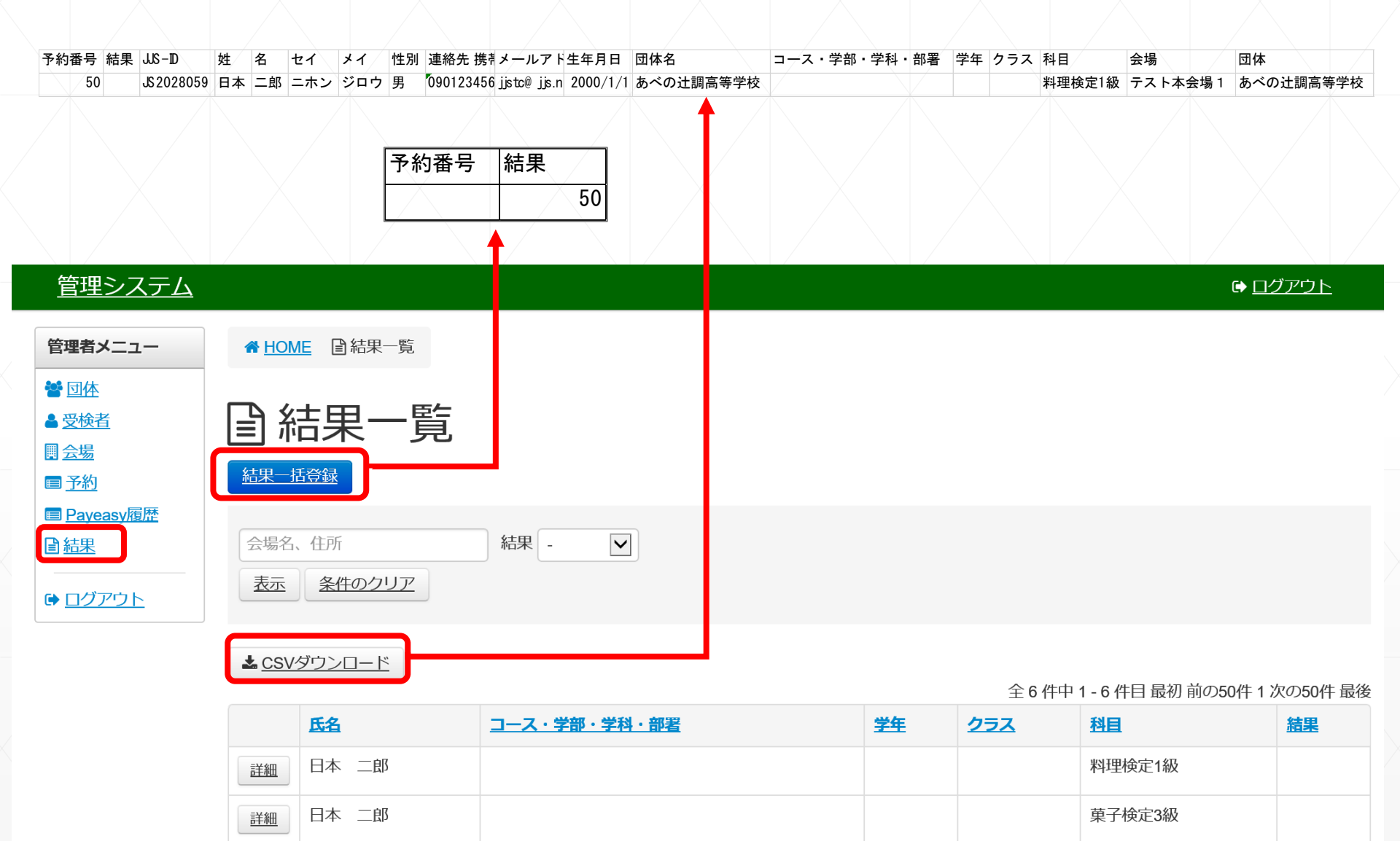